# **USER GUIDE**

FOR Application Form

## ABSTRACT

This user guide describes the step by step procedure on how to apply for and get approval to be an organiser for **The FA Mars Just Play** Programme.

## Contents

| 1. | I  | anding Page 2                                 |
|----|----|-----------------------------------------------|
| 2. | /  | Application Form 2                            |
|    | a. | Programme Selection                           |
|    | a. | Applicant Personal Details 4                  |
|    | b. | Delivery Organisation Information (Screen 1)5 |
|    | c. | Delivery Organisation Information (Screen 2)6 |
|    | d. | Delivery Organisation Information (Screen 3)7 |
|    | e. | Delivery Organisation Information (Screen 4)8 |
|    | f. | Venue Information (Screen 1) 9                |
|    | g. | Venue Information (Screen 2)10                |
|    | h. | Venue Information (Screen 3)11                |
|    | i. | Documentation Upload12                        |
|    | j. | Staff Information – Coach13                   |
|    | k. | Terms & Conditions14                          |
|    | I. | Summary Screen16                              |
|    | m. | Submission Confirmation Screen                |
| 3. | 9  | Support Contact Details                       |

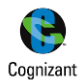

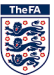

# 1. Landing Page

The application for The FA Mars Just Play Programme can be completed by the lead coach for the centre, this person must be aged 18+ hold a minimum of FA level 1, an in date FA CRC, FA Sa feguarding and FA Emergency aid qualifications at the point of application. Although this is not a mandatory criterion, any person (without login credentials) can create a new account and proceed to fill and submit an application form for the Programme

Screen(s):

| <i>川</i> Tickets 世 Merchandine ベ Wennbley チSL George's Park More FA Sales マ<br>The FA | Poweed by 🐈 Copizant            |
|---------------------------------------------------------------------------------------|---------------------------------|
| YOUR APPLICATIONS                                                                     |                                 |
| Log in to view your application                                                       |                                 |
| LOGIN                                                                                 |                                 |
|                                                                                       | ABOILT THE FA                   |
|                                                                                       |                                 |
| Contact Us Privacy policy Terms of use Anti-Slavery Safeg                             | uarding                         |
|                                                                                       |                                 |
|                                                                                       | Sign in                         |
|                                                                                       | Email or Fan Number             |
|                                                                                       | Password                        |
|                                                                                       | SIGN IN                         |
|                                                                                       | Forgotten password? Remember me |
|                                                                                       | G+ / Y                          |
|                                                                                       |                                 |
|                                                                                       | Don't have an account? c        |
|                                                                                       | Don't have an account? c        |

# 2. Application Form

Each application is for a centre. If the applicant is running an additional centre on a different day, please create a second application for this centre. This section explains the step by step procedure to filling up an application form in order to Apply for and host The FA Mars Just Play Programme.

The application form consists of 3 major sections.

- 1. Delivery Organisation Information
- 2. Venue Information
- 3. Staff (Coach/Volunteer/DSO) Information

The Applicant will have the "**Apply now**" option to initiate the Application process in his/her landing page once they have successfully logged in. Existing applications, if any, will also be displayed in the landing page.

- a) The applications will be made available as per the application statues, which are displayed in the Primary Navigation bar "*In Progress, Submitted, Approved & Rejected*"
- b) User *must accept* to the "Privacy/Terms & Conditions" in order to proceed with the Application Form

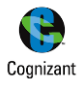

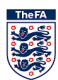

c) "APPLY NOW" option will be enabled only after the user has accepted to the "Privacy/Terms & Conditions"

### Screen(s):

| 💭 Tickets 🛛 Werchandise 🍛 Wembley 🗲 St. George's Park                                                           | More FA Sites 🗸 | Powered by 😤 Cognizant |
|----------------------------------------------------------------------------------------------------|-----------------|------------------------|
| TheFA                                                                                                    |                 | CHECKQA                |
| YOUR APPLICATIONS                                                                                               |                 |                        |
| IN PROGRESS SUBMITTED APPROVED                                                                                  | 8               |                        |
| SSE Wildcats Just Play GFW SSE Schools b                                                                        |                 |                        |
| You currently don't have any approved applications          I agree to the <u>privacy policy</u> c              |                 |                        |
| APPLY NOW                                                                                                    |                 |                        |
| <b>y</b> a                                                                                                    | ABOUT THE FA    | ľ                      |
| 🎵 Tickets 🖉 Merchandise 🏼 Wembley 🗲 St. George's Park                                                           | More FA Sites ~ | Powered by 🕵 Cognizant |
| TheFA                                                                                                    |                 | СНЕСКОА                |
| YOUR APPLICATIONS                                                                                               |                 |                        |
| SSE Wildcats Just Play GFW SSE Schools                                                                          |                 |                        |
| You currently don't have any in-progress applications.          I agree to the privacy policy         APPLY NOW |                 |                        |
|                                                                                                    | ABOUT THE FA    | ,                      |

## a. Programme Selection

Select "The FA Mars Just Play" Programme from the dropdown so as to proceed to the next screen

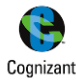

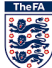

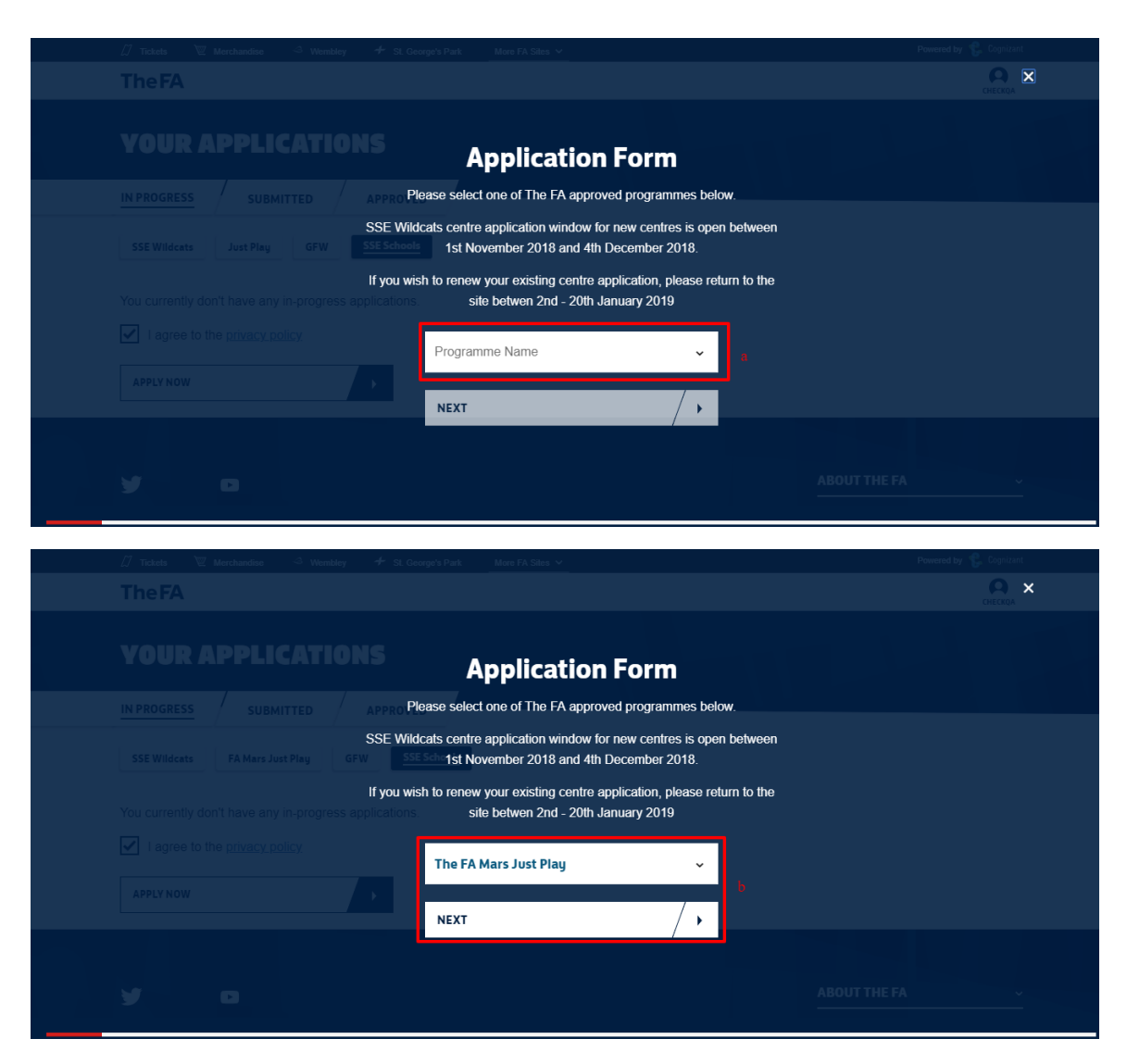

## a. Applicant Personal Details

This screen pre-populates the logged in applicants' personal details. All details in this screen are view only and cannot be edited. The details displayed include,

#### a) Applicants personal details like

- I. Firstname
- II. Lastname
- III. DOB
- IV. Email
- V. Phone No
- VI. Post Code
- VII. Street name
- b) Option to "SAVE AND CONTINUE"

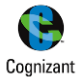

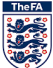

| 🗍 Tickets 🗑 Merchandise 👒 Wembley 🗲 SL Geo | rge's Park More FA Siles 🗸                                                      | Powered by 🤹 Cognizant |  |
|--------------------------------------------|---------------------------------------------------------------------------------|------------------------|--|
|                                            |                                                                                 |                        |  |
| Appl<br>YOUR APPLICATIONS                  | ication Form for The FA I<br>Just Play Programme<br>Applicant Personal Details: | Mars                   |  |
|                                            | Please confirm your personal details.                                           |                        |  |
| SSE Wildcats FA Mars Just Play GFW SSE     | CheckQA                                                                         |                        |  |
|                                            | Prod                                                                            |                        |  |
|                                            | 17/09/1987                                                                      |                        |  |
|                                            | qanirmal123@hotmail.com                                                         |                        |  |
|                                            | 95231213225                                                                     |                        |  |
|                                            |                                                                                 |                        |  |
|                                            | SSOORT                                                                          |                        |  |
|                                            | 180 Prittlewell Chase                                                           |                        |  |
|                                            | SAVE AND CONTINUE                                                               |                        |  |
|                                            |                                                                                 |                        |  |

## b. Delivery Organisation Information (Screen 1)

The applicant is required to enter the details of the Delivery Organisation in this screen. All fields are mandatory in order to proceed to the next screen.

Input fields in this screen are,

- a) Delivery organiser name
- b) Address Line 1
- c) Address Line 2
- d) Town
- e) Postcode
- f) Delivery organisation Telephone number
- g) Delivery organisation Email address
- h) Option to check if the provided address is same as the one where the activity will be delivered
- i) Option to "SAVE AND CONTINUE"

#### Note:

 Where the applicant address is the same as the address where the sessions of the centre would be conducted, select the checkbox "The address provided above is the same venue at which your activity will be delivered", the Post code entered in this page will be carried forward to the "Venue Information" section. It will be editable and the user can edit or change the entry as required.

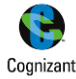

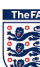

| ∬ raam ≷ Machana ⊰ raamiy +<br>TheFA            | Present by € in surger train w Present by € investige                                                      |
|-------------------------------------------------|----------------------------------------------------------------------------------------------------|
| YOUR APPLICATION                                | Application Form for The FA Mars<br>Just Play Programme                                                    |
|                                                 | Delivery Partner Information:     Presso fil in details relating to the Delivery Partner.                  |
| 35E Wildcats FA Mars Just Play GFW              | Delivery Partner name a                                                                                    |
| vou currently don't have any in-progress appro- | Address Line 1                                                                                             |
| APPLYNOW                                        | Address Line 2                                                                                             |
|                                                 | Town                                                                                                    |
| y o                                             | Postcode                                                                                                   |
|                                                 | Delivery Partner Telephone number                                                                          |
| Contact US Privacy policy Terms                 | Delvery Pather Email address                                                                               |
| For                                             | Plense lick here if the address provided above is the same invested which your activity will be delivered. |
|                                                 | SAVE AND CONTINUE / >                                                                                      |
|                                                 |                                                                                                    |

## c. Delivery Organisation Information (Screen 2)

The Applicant is required to enter the details of the Delivery Organisation in this screen. All fields are mandatory in order to proceed to the next screen.

Input fields in this screen are as follows: all the information in this page are mandatory and the applicant can proceed further only after filling all the details of this page.

- a) OrganizationType
- b) Delivery Type
- c) Does the organization have a charitable status?
- d) Please describe who you intend to target through this programme and the outcomes you expect to achieve.
- e) Please describe who you intend to work with in order to ensure successful delivery of the programme.
- f) Please describe how the organisation plan to make this programme sustainable.
- g) Option to "SAVE AND CONTINUE"

#### Note:

- 1. "Organisation Type" will have the below options for the user to choose from
  - a. FA Charter Standard Club
  - b. FA University Hub Tier 1
  - c. FA University Hub Tier 2
  - d. FA University Hub Tier 3
  - e. FA College Hub Tier 1
  - f. FA College Hub Tier 2
  - g. FA College Hub Tier 3
  - h. County Football Association
  - i. Not Applicable
- 2. "Delivery Type" will have the below options for the user to choose from
  - a. Community Delivery
  - b. Disability Delivery
  - c. Educational Delivery

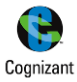

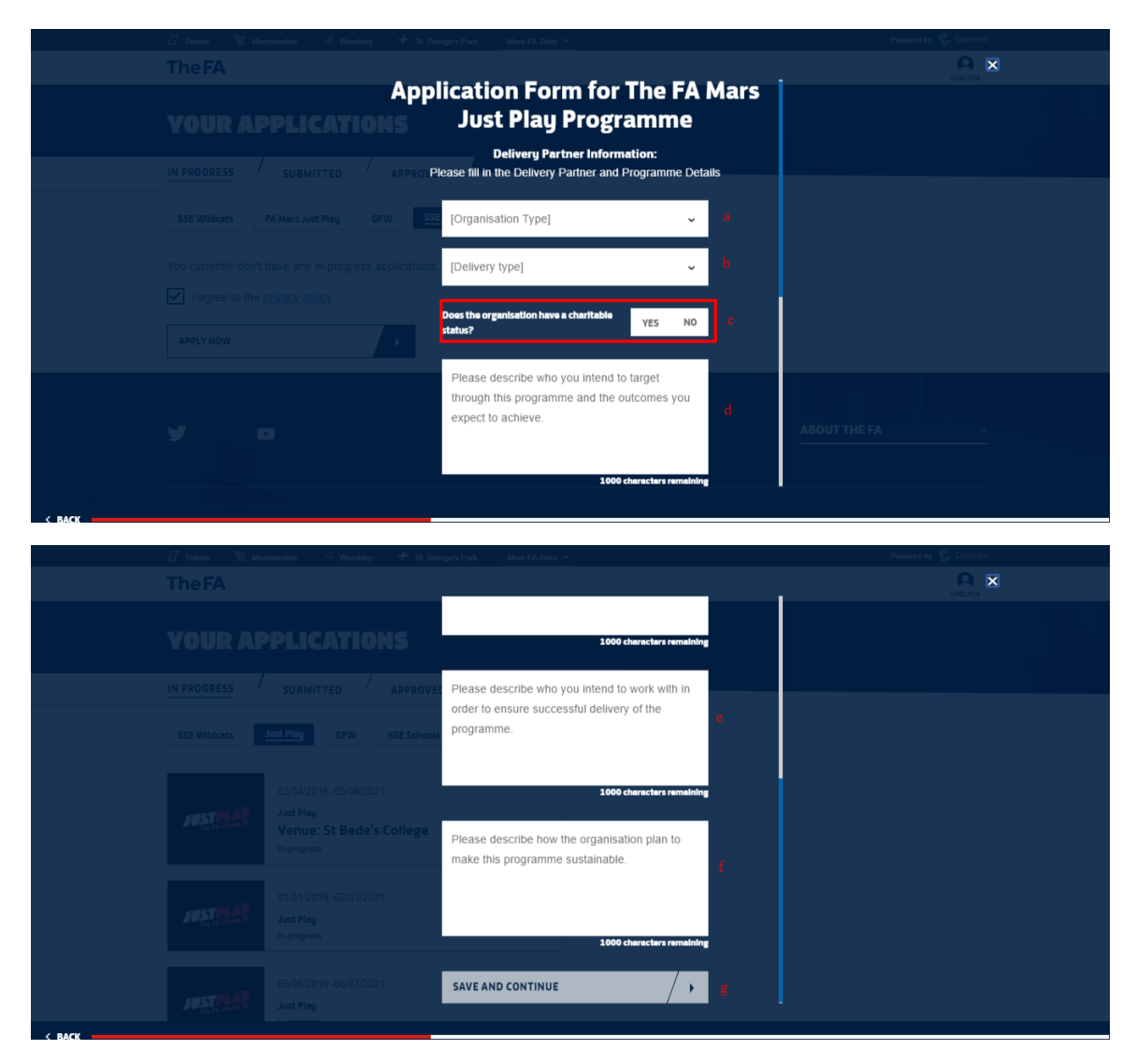

## d. Delivery Organisation Information (Screen 3)

The applicant is required to enter the details of the Delivery Organisation in this screen. All fields are mandatory in order to proceed to the next screen.

Input fields in this screen are,

- a) Gender selection
- b) Is this a Disability Specific Event?
- c) Is this a Walking Football Session?
- d) Is this a Futsal Session?
- e) Activity Type
- f) Minimum Age
- g) MaximumAge
- h) Max Session Capacity
- i) Session Charge
- j) Option to "SAVE AND CONTINUE"

## Note:

- 1. "Activity Type" will have the below options for the user to choose from
  - a. Turn Up & Play Activity
  - b. Soccercise

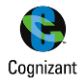

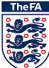

- 2. For "*Is this a Disability Specific Event?*" option, if the applicant selects 'Yes', it would confirm that the session is only open to those with a disability.
- 3. In order to be recognised as a "*Futsal Session*" it must be played on a hard surface, to lines using Futsal goals, a Futsal ball and played to Futsal rules'.
- 4. The minimum age criteria for this Programme is **16**.
- 5. The "Max Session Capacity" is set at 16 and the user will not be able to entry a value lesser than this
- 6. The "Session Charge" field should contain a value and cannot be left blank

#### Screen(s):

|                                                                                                    | plication Form for The FA Mars<br>Just Play Programme                                                                                                    |                                  |
|----------------------------------------------------------------------------------------------------|----------------------------------------------------------------------------------------------------|----------------------------------|
|                                                                                                    | facilation                                                                                                    |                                  |
| IN PROGRESS SUBMITTED APPIPE                                                                                                    | session information:<br>ease enter your participant entry criteria for this programme.                                                                                                    |                                  |
|                                                                                                    | K K 📀                                                                                                    |                                  |
|                                                                                                    | MALE FEMALE MIXED                                                                                                    |                                  |
|                                                                                                    | Is this Disability Specific Session?<br>By selecting yes you would confirm the<br>session is specifically targeting those YES NO Ib<br>with a disability, impairment or long term                                                                                                    |                                  |
|                                                                                                    | health condition                                                                                                    |                                  |
|                                                                                                    | is this a Walking Football Session VEC NO R                                                                                                    |                                  |
|                                                                                                    | fes no                                                                                                    | ABOUT THE FA ~                   |
| < BACK                                                                                                    |                                                                                                    |                                  |
|                                                                                                    |                                                                                                    |                                  |
| 🕖 Tickets 🛛 Marchandina 寻 Wambley 🗲                                                                                                    | St. George's Park Mare FA Siter 🗠                                                                                                    | Powered by, 🔥 Cognizent          |
| 🗇 Talats 😒 Machandaa 🏾 S Wandday 🔶<br><b>The FA</b>                                                                                                    | St. George's Park Hore FA Silo, Y                                                                                                    | Provend by 🔮 Constant            |
| ☐ Totats                                                                                                    | In order to be recognised as a Futsal<br>Session It must be jagaid on a hard<br>surface, to line subrighted goals a<br>Futsal ball and played to Futsal rules.                                                                                                    | Powerd by 🕼 Ceptind              |
| ☐ Teste     ☑ Marchander     ○ Wandlagy     ✓       The FA       YOUR APPLICATIONS       IN PROGRESS     / SUBMITTED / APPLICATIONS                                                                                                    | In order to be recognised as a Futsal<br>Session It must be jagaid on a hard<br>surface, to line subra fruits goals a<br>Futsal ball and played to Futsal rules.                                                                                                    | Powerd by 🔮 Constant             |
| ☐ Tester     ☑ Marchander     ☑ Wannelley     ✓       The FA       YOUR APPLICATIONS       IN PROGRESS     SUBMITTED     APPLICATIONS       SSE Wildcats     FA Mark Just Play     GFW                                                                                                    | In order to be recognised as a Futsal<br>Session It must be jagaid on a hard<br>surface, to bine surface futsal goals a<br>Futsal ball and playad to Futsal rules.<br>INOVE [Activity Type] - C<br>Minimum Age - f                                                                                                    | Powerd by 😰 Capatral             |
| Testek     Northered     Northered      | In order to be recognised as a Futsal<br>Sestion R must be played on a hard<br>surfact, build hous surf private goals a<br>Futsal ball and played to Futsal rules.<br>ROVE [Activity Type]                                                                                                    | Powerd by Contract<br>Contract A |
| ✓ Tetel Verseewe Weekseewe // Weekseewe // Weekseewe | In order to be recognised as a Futsal       Sestion R must be played on a hard<br>surface, to line subra futsal gones<br>Futsal ball and played to Futsal rules.       ROVE       [Activity Type]       Minimum Age       Maximum Age                                                                                                    | Prevend by Corporat              |
| ✓ Tester     ✓ Marchander     ✓ Marchander       The FA       VOUR APPLICATIONS       IN PROGRESS     SUBMITTED     APPL       SEE Wildcats     FA Marce Just Play     GFW       You currently don't have any in-progress applicat       Image to the privacy policy                                                                                                    | In order to be recognised as a Futsal<br>Session R must be played on a hard<br>surface, to hine subs pittude goals a<br>Futsal ball and played to Futsal rules.<br>INIT<br>In order to be recognised as a Futsal<br>RUVE [Activity Type]<br>In order to be recognised as a Futsal<br>Minimum Age<br>Maximum Age<br>Maximum Session Capacity                                       | Powerd by Capacity               |
| ✓ Tester     ♥ Marchander     ● Marchander     ●       The FA       YOUR APPLICATIONS       IN PROGRESS     SUBMITTED     APPL       SSE Wildcats     FA Mars Just Play     GFW       You currently don't have any in-progress applicat       I agree to the pthracy, policy,       APPLY NOW                                                                                                    | In order to be recognised as a Futsal<br>Session R must be jaged on a hard<br>surface, to lines using Futsal goals a<br>Futsal bell and plaged to Futsal rules.<br>I (Activity Type)<br>Minimum Age<br>Maximum Age<br>Session Charge                                                                                                    | Powerd by Carpeter               |
| ✓ Testek ✓ March 2000 ✓ Weedback ✓ The FA ✓ OUR APPLICATIONS ✓ NUMMITED / APPL SSE Wildens ✓ SSE Wildens ✓ AMARE Just Play ✓ OFW ✓ You currently don't have any in-progress applicated ✓ Lagree to the <u>privacy policy</u> ✓ APPLYNOW                                                                                                    | In order to be recognised as a Putsal<br>Session R must be played on a hard<br>surfact, builds subragit value<br>Putsal ball and played to Putsal rules.<br>INVE [Activity Type]<br>Minimum Age<br>Maximum Age<br>Session Capacity<br>Maximum Session Capacity                                                                                                    | Powerd by Carter                 |
| ✓ Tetel     ✓ Material     ✓ Material       The FA       VOUR APPLICATIONS       IN PROGRESS     SUBMITTED     APPI       SEE Wildcats     FA Marce Just Play     GFW       You currently don't have any in-progress applicat       I ragree to the privacy policy       APPLYNOW                                                                                                    | In order to be recognised as a Futer         Session R must be played on a hard series.         VES       NO         RUVE       [Activity Type]         RUVE       [Activity Type]         Minimum Age       f         Maximum Age       f         Ession C Charge       f         Xuouri Rhoud not be empty       f                                                              | ABOUT THE FA                     |
| ✓ Textel< Weeksender ✓ Weeksender ✓ Weeksender </th <th>In order to be recognised as a Futsal<br/>Session R must be played on a hard<br/>surface, to bine subar, Pitsal goals a<br/>Futsal ball and played to Futsal rules.<br/>INUTE [Activity Type]<br/>Activity Type]<br/>Animum Age<br/>Ession Charge<br/>Anourt should for the engly<br/>SAVE AND CONTINUE<br/>Attents Disbled participants will make this Event for disabled participants and</th> <th></th>                                                                                                    | In order to be recognised as a Futsal<br>Session R must be played on a hard<br>surface, to bine subar, Pitsal goals a<br>Futsal ball and played to Futsal rules.<br>INUTE [Activity Type]<br>Activity Type]<br>Animum Age<br>Ession Charge<br>Anourt should for the engly<br>SAVE AND CONTINUE<br>Attents Disbled participants will make this Event for disabled participants and |                                  |

## e. Delivery Organisation Information (Screen 4)

Requirements for the FA Mars Just Play Programme are a minimum of 16/24/32 weekly sessions in the 12 months following commencement of activity depending on the Delivery Type. We encourage applicants to deliver for as many weeks as possible during the year.

Note:

- The minimum number of weeks would change depending on the "Delivery Type" (Community/Disability/Educational) selected previously. The Start & End dates will be validated based on the same.
- 2. Applicant can select a day or combination of Day(s) (Monto Sun) that they wish to run the programme on.

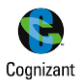

## Screen(s):

| 🎵 Tickets 🛛 🕅 Merchandise 🌱 Wembley | + SL George's Park More FA Sites V                                        | Powered by 😮 Cognizant |
|-------------------------------------|---------------------------------------------------------------------------|------------------------|
|                                     |                                                                           |                        |
|                                     |                                                                           |                        |
|                                     | Application Form for The FA Mars                                          |                        |
|                                     | Just Play Programme                                                       |                        |
|                                     | APPROVED Session Information:                                             |                        |
|                                     | Please fill in the programme start and minimum end date and the day(s) of |                        |
|                                     | the week that activity will be delivered.                                 |                        |
|                                     |                                                                           |                        |
|                                     | DD/MM/YYYY DD/MM/YYYY                                                     | a                      |
|                                     |                                                                           |                        |
|                                     | Mon Tue Wed Thur Fri Sat Sun                                              | b                      |
|                                     |                                                                           |                        |
|                                     |                                                                           |                        |
|                                     | SAVE AND CONTINUE                                                         |                        |
|                                     |                                                                           | ABOUT THE FA v         |
|                                     |                                                                           |                        |
| < BACK                              |                                                                           |                        |

## f. Venue Information (Screen 1)

The applicant is required to enter the Venue detail where the activity will be taking place in this screen. After the user searches for the required Venue, they can select from the list of venues that matches the search criteria. All fields are mandatory in order to proceed to the next screen.

Input fields in this screen are,

- a) Venue Name/Postcode
- b) Option to "FIND VENUE"
- c) Search Results/Venue Selection

Note:

- 1. The user can enter either the Venue Name or the Postcode to initiate the venue search
- 2. If the user had selected the option confirming that "The address provided above is the same venue at which your activity will be delivered", in the "Delivery Organiser Information" screen, the Post code entered carried forward to the "Venue Name/postcode" field. It will be editable and the user can edit or change the entry as required.
- 3. If the desired venue is not listed in the search results, then the user cannot proceed with the application form and will have to reach out to TheFA via the link provided on screen

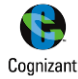

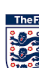

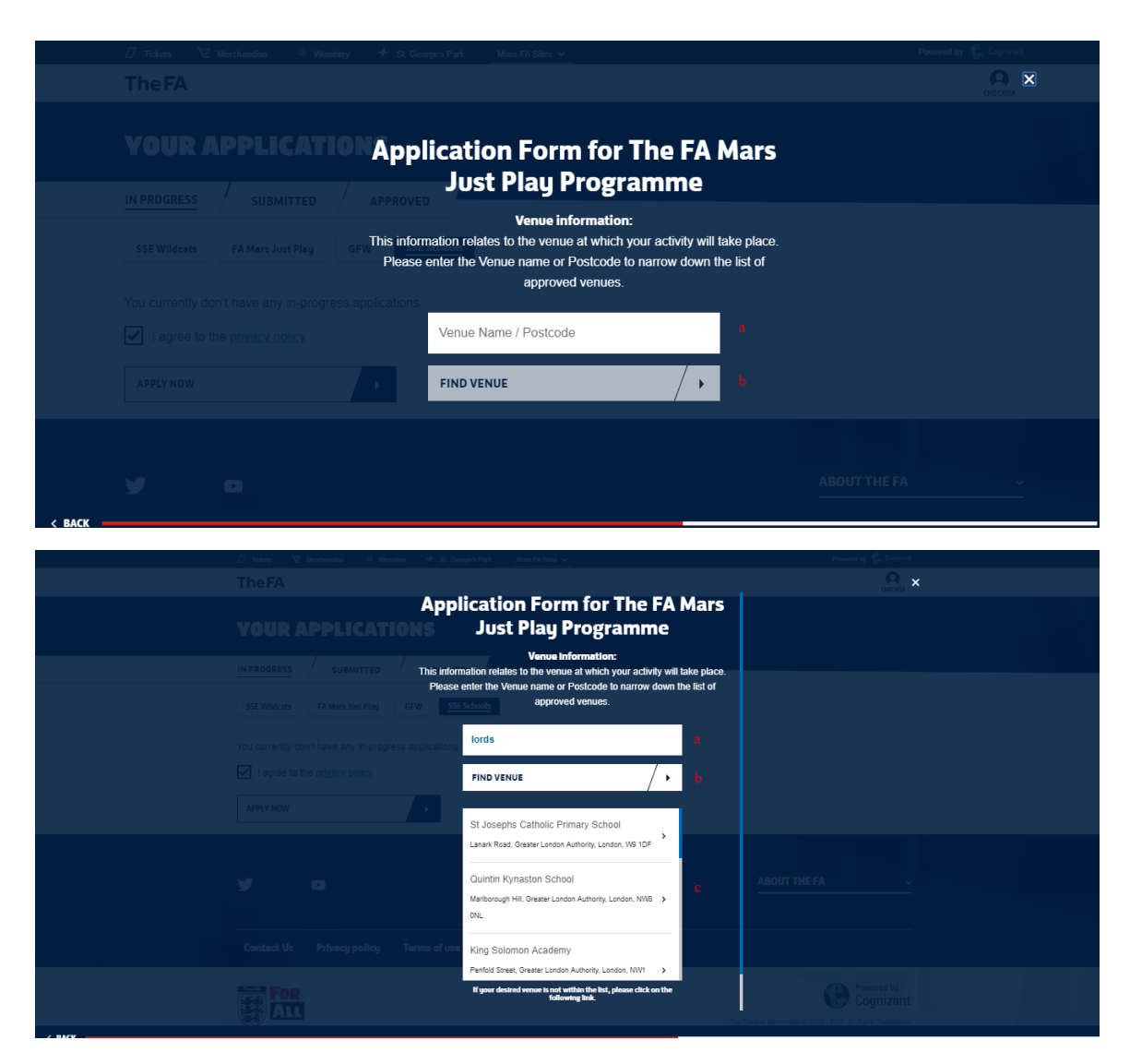

## g. Venue Information (Screen 2)

The applicant is required to select the CountyFA for the venue selected in this screen. All fields are mandatory in order to proceed to the next screen.

Input fields in this screen are,

- a) Map view of the Venue selected
- b) Address of the Venue Selected
- c) County FA Selection
- d) Option to "SAVE AND CONTINUE"

#### Note:

- 1. The user cansee the Map view and the complete address of the Venue selected in the previous screen
- 2. CountyFAs tagged to a particular County/Venue will be listed and the user can select any one as per their requirement in order to proceed

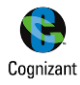

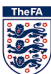

| 🕖 tales – 😒                                                                                                    | A Mentantas A Mentally, A M. George's                      | Park - Main PA Silice So-                                                                              | Personal by 🔮 Freeman |
|----------------------------------------------------------------------------------------------------|------------------------------------------------------------|----------------------------------------------------------------------------------------------------|-----------------------|
| TheFA                                                                                                    |                                                            |                                                                                                    |                       |
|                                                                                                    |                                                            | Venue Information:                                                                                     |                       |
| YOUR A                                                                                                    | PPLICATIONS.                                               | 0                                                                                                    |                       |
| INPROGRESS                                                                                                    | SUZMITTED The S&P Set<br>Community                         | phardi Everyman Maida Vale                                                                             |                       |
| SSE Wildcate                                                                                                    | Louit Film CFW 8                                           | Re Che Warrington                                                                                      |                       |
| nstall                                                                                                    | 05042015-0500202<br>JostPlay<br>Venue: St Bede's<br>Google | Terrar of Day Approximation                                                                            |                       |
| nstall                                                                                                    |                                                            | St Josephs Catholic Primary School,<br>Lanark Road,<br>London,<br>Greater London Authority,<br>W9 1DF. |                       |
| ngug                                                                                                    | 05/06/2019 -06/07/2021<br>Just Play                        | Please select the County FA you are part of                                                            |                       |
|                                                                                                    | L                                                          | ondon FA 🗸 👻 e.                                                                                        |                       |
| 1457/14                                                                                                    | 201112018-301142019 :<br>Just Plag<br>Indropass            | AVE AND CONTINUE                                                                                       |                       |
| and the second second se |                                                            |                                                                                                    |                       |

## h. Venue Information (Screen 3)

The applicant is required to provide further information on the venue that has been selected in the previous screen. All fields are mandatory in order to proceed to the next screen.

Input fields in this screen are,

- a) FacilityType
- b) Type of Pitch
- c) No of Pitches
- d) Option to "SAVE AND CONTINUE"

#### Note:

- 1. "Facility Type" will have the below options for the user to choose from
  - a. Owned
  - b. Rented
  - c. Leased
- 2. "Type of Pitch" will have the below options for the user to choose from
  - a. Grass
  - b. Indoor
  - c. 3G or Astroturf
  - d. Other
- 3. The user can enter the required value in numbers for the "*No of pitches*" as per the requirement

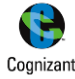

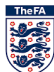

| 🖉 Tickets 👋 Merchandise 🗢 Wembley 🔸 St              | George's Park More FA Sites V                         | Powered by 🤹 Cognizant |
|-----------------------------------------------------|-------------------------------------------------------|------------------------|
| TheFA                                               |                                                       |                        |
| YOUR APPLICATION APPLICATION                        | plication Form for The FA Mars<br>Just Play Programme |                        |
| IN PROGRESS / SUBMITTED / APPRO                     | VED Venue information:                                |                        |
| SSE Wildcats FA Mars Just Play GFW                  | Please fill in Venue Details                          |                        |
| You currently don't have any in-progress applicatio | [Facility Type] -                                     |                        |
| I agree to the <u>privacy policy</u>                | [Type of Pitch]                                       |                        |
| APPLY NOW                                           | No. of Pitches                                        |                        |
|                                                     | SAVE AND CONTINUE                                     |                        |
| < BACK                                              |                                                       | ABOUT THE FA ~         |

## i. Documentation Upload

The user is required to upload the mandatory documentation(s) in this screen. All fields are mandatory in order to proceed to the next screen. You are required to upload the following documentation:

- Public Liability Insurance
- Health & Safety Policy
- Equal Opportunities Policy

Input fields in this screen are,

- a) Document Selection Drop-down
- b) Option to "SAVE AND CONTINUE"
- c) Upload Options
  - I. Select file to upload
  - II. Add new document
  - III. Remove

#### Note:

- 1. The applicant is required to upload at least one documentation for all the Document Types listed in the drop down. The max file size allowed is 1mb
- 2. In order to upload the mandatory document, click on add new document. Select the document type and upload the required document.
- 3. The applicant can remove any wrongly uploaded document and add a new document as required
- 4. The applicant can upload more than one document for a document type if required
- 5. The system will allow the applicant to proceed without uploading the documents. But, it will not allow the user to submit the application without the mandatory documentation(s)

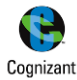

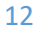

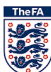

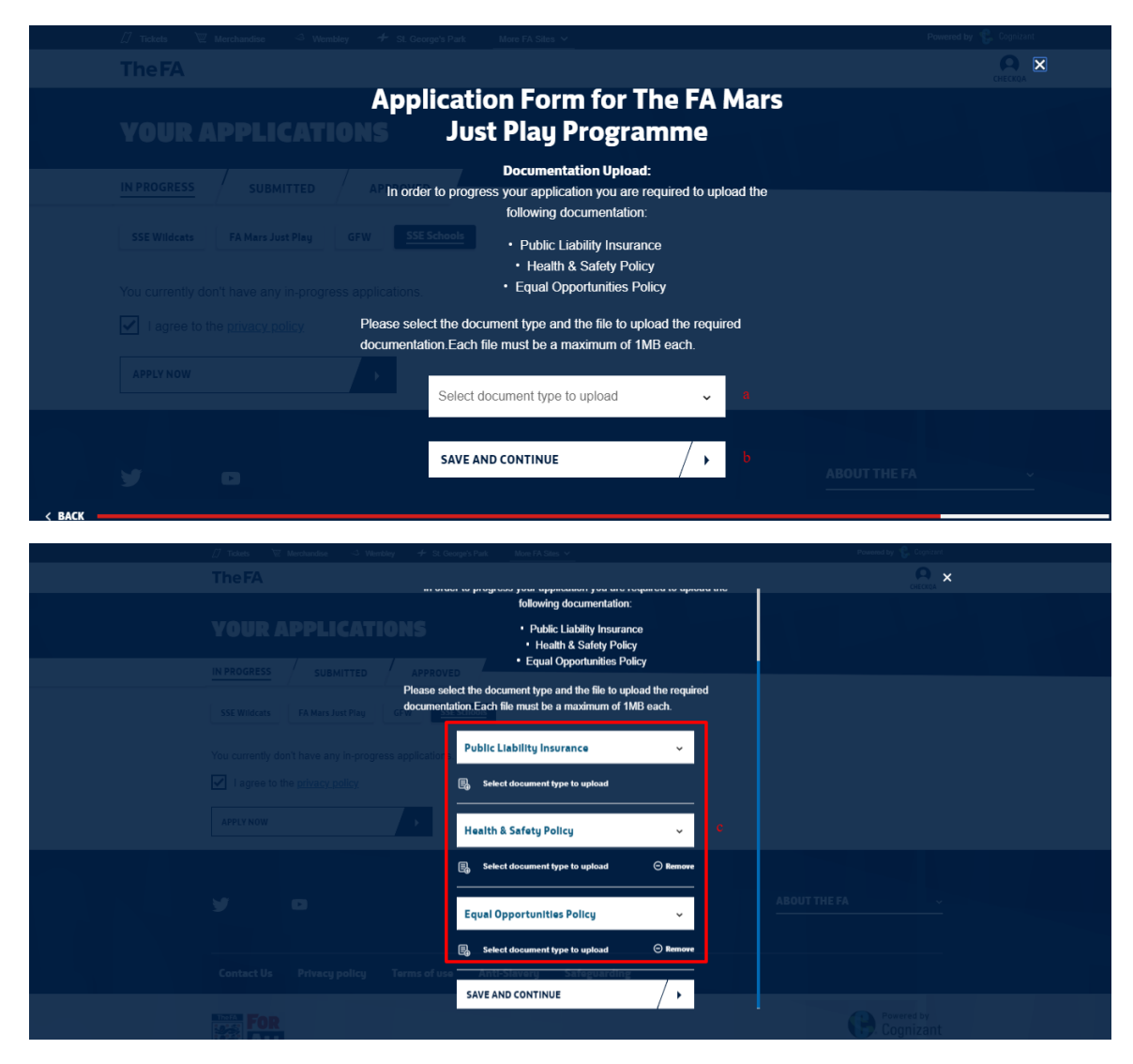

## j. Staff Information – Coach

The programme requires a minimum of one FA Licensed Level 1 Coach. As the lead coach of this programme, please re-enter your FAN number/details to verify you as a coach, you can also add additional coaches to your programme. The applicant can either Key in the coach details or enter the coach FAN Code.

Input fields in this screen are,

- a) Firstname
- b) Lastname
- c) Date of Birth
- d) Phone Number
- e) Email
- f) Fan ID
- g) Option to "Add another Coach"
- h) Option to "SAVE AND CONTINUE"

#### Note:

1. Each session should be supervised by a Just Play Organiser of 18 years or over with a current Level One Certificate in Coaching Football & FA Emergency Aid Certificate.

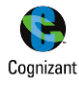

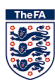

- 2. The user can either enter the details in fields "a" to "f" if they have the details on hand or can enter the Fan ID in "g". Entering the Fan ID will retrieve all the other details and it will be displayed in the respective fields
- 3. Once a coach details are entered, an invitation email will be triggered. The coach can then "Accept" or "Reject" the invitation. Until then the status will be "Yet to Respond" and the user will not be allowed to submit the application form
- 4. The user can remove a coach in any of the above statuses at any point in time before submission of the application form if they want to replace them with another
- 5. A coach need to be compliant with the certification and other requirements in order to be accepted as a Valid Coach

## Screen(s):

|                                       |                                                                                                    |                                 | , Coprime  |
|---------------------------------------|----------------------------------------------------------------------------------------------------|---------------------------------|------------|
|                                       |                                                                                                    |                                 |            |
| App<br>YOUR APPLICATIONS              | lication Form for The FA I<br>Just Play Programme                                                                                                    | Mars                            |            |
| Each sess<br>over with a<br>Emergency | ion should be supervised by a Just Play Organiser of 1<br>a current Level One Certificate in Coaching Football & I<br>y Aid Certificate. Please enter their details below for ve | 8 years or<br>FA<br>infication. |            |
|                                       | FAllcensed coach 01<br>First name                                                                                                    |                                 |            |
|                                       | Last name                                                                                                    |                                 |            |
|                                       | Date Of Birth DD / MM / YYYY                                                                                                    |                                 |            |
|                                       | Phone Number                                                                                                    |                                 |            |
|                                       | Email                                                                                                    |                                 |            |
|                                       | Anti-Slevery F <b>OR</b> juarding                                                                                                    |                                 |            |
|                                       | Fan ID                                                                                                    |                                 | ed by      |
|                                       | Add another coach                                                                                                    |                                 | Rearry COS |
|                                       | SAVE AND CONTINUE                                                                                                    |                                 |            |
|                                       |                                                                                                    |                                 |            |

## k. Terms & Conditions

The user is required to review and agree to the terms & conditions in this screen. All fields are mandatory in order to proceed to the next screen.

Input fields in this screen are,

- a) Agree Terms & Conditions
- b) Name
- c) Option to "PRINT THIS PAGE"
- d) Option to "AGREE AND CONTINUE"

#### Note:

- 1. The user name will be pre-populated and is noneditable
- 2. The user can print this page using the "PRINT THIS PAGE" option

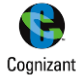

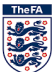

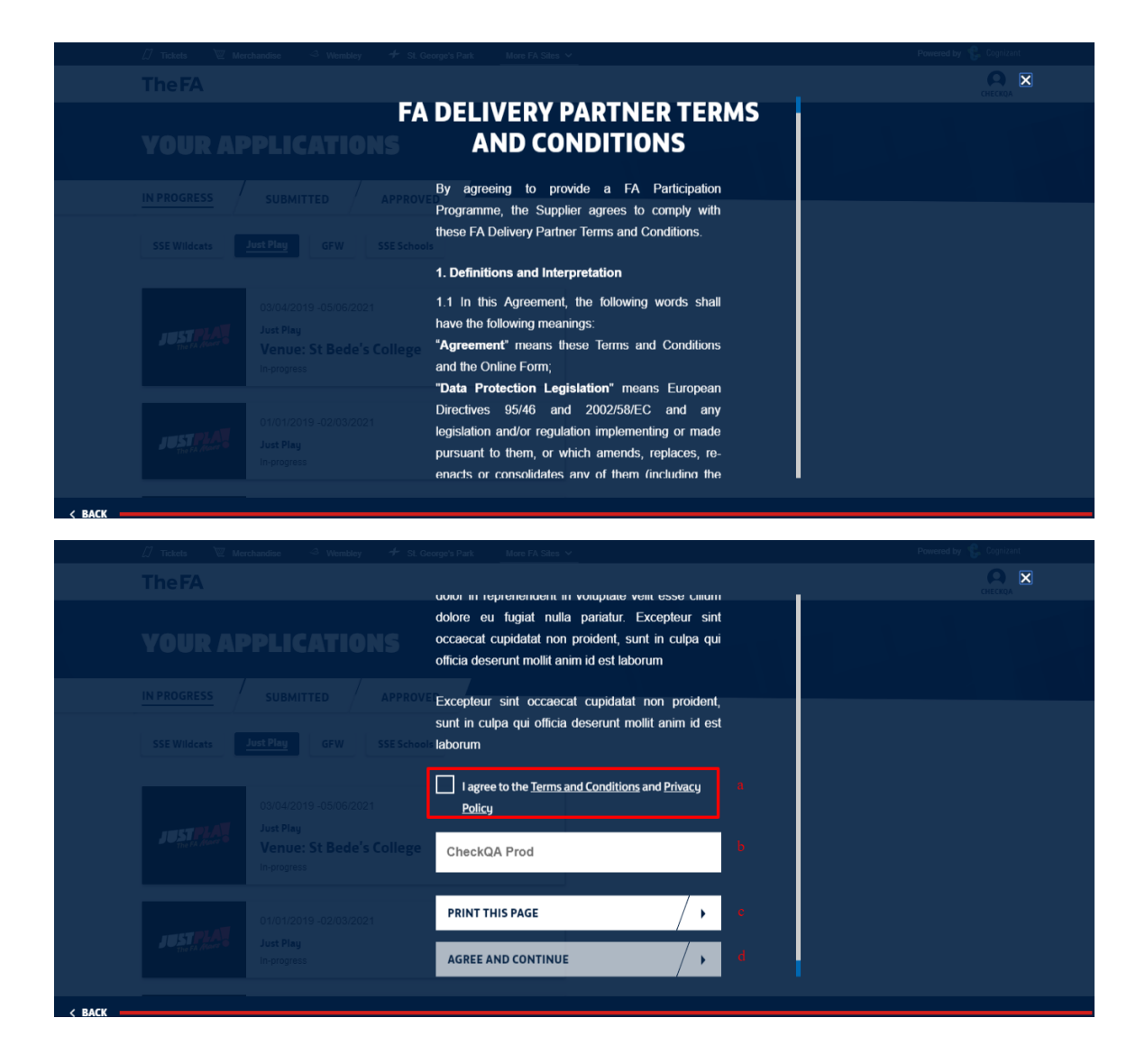

#### Terms and Conditions

By agreeing to provide a FA Participation Programme, the Supplier agrees to comply with these FA Delivery Partner Terms and Conditions.

#### 1. Definitions and Interpretation

1.1 In this Agreement, the following words shall have the following meanings:

"Agreement" means these Terms and Conditions and the Online Form;

"Data Protection Legislation" means European Directives 95/46 and 2002/58/EC and any legislation and/or regulation implementing or made pursuant to them, or which amends, replaces, re-enacts or consolidates any of them (including the General Data Protection Regulation), and all other applicable laws relating to processing of personal data and privacy that may exist in any relevant jurisdiction, including, where applicable, the guidance and codes of practice issued by supervisory authorities. "data controller", "data processor", "data subject", "personal data", "processing" and "appropriate technical and organisational measures" shall be interpreted in accordance with Directive 95/46/EC or other applicable Data Protection Legislation in the relevant jurisdiction. "General Data Protection Regulation" means Regulation (EU) 2016/679;

"FA Delivery Partner" means a person (being an individual, company or other organisation) approved by The FA to provide FA Participation Programmes:

"FA Participation Programme" means a programme approved by The FA to encourage participation in football;

"Fees" means the fees payable to the Supplier to provide the Services, as agreed by The FA and the Supplier,

"Intellectual Property Rights" means patents, trade marks, service marks, registered designs, applications and rights to apply for any of those rights, trade, business and company names, internet domain names and email addresses, unregistered trade marks and service marks, copyrights, database rights, rights in software, know-how, rights in designs and inventions;

"Minimum Requirements" means the minimum requirements for the FA Participation Programme set out in the Appendix to these Terms and Conditions;

"Online Form" means the online form as completed by the Supplier and approved by The FA as part of the Supplier's application to be a FA Delivery Partner;

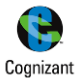

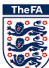

#### User Manual

- Centres must be inclusive.
- · Centres must operate within community hours, to allow accessibility for all.
- Centres must have capacity for a minimum of 30 participants.
- All participants must be booked on by their parent /Carer prior to taking part in a session. The session organiser must make attendance at the end of each session
- The Centre must adhere to the following:
- the Centre must have confirmed parent/carer consent to participate;
- the Centre must have parent/carer consent for their child to be filmed/photographed; and
- the Centre must have participant data and ensure its retention is in compliance with GDPR; medical needs, emergency contact information, any additional needs e.g. support for impairment, learning difficulties.

✓ I agree to the <u>Terms and Conditions</u> and <u>Privacy Policy</u>

Name: CheckQA Prod
Date: 09-11-2018
PRINT THIS PAGE

## I. Summary Screen

The summary screen allows the use to look at all the details entered in all the screens/sections so as to identify and update any information as required. The user will be able to edit any information that was entered in any section/screen.

Input fields in this screen are,

- a) Option to "CONFIRM APPLICATION"
- b) Option to "CANCEL"
- c) Options(s) to edit data entered section-wise

#### Note:

- 1. The user can edit or update information entered previously in the application form flow
- 2. Those screen/sections which have errors will be highlighted in Red and the user needs to action on them in order to proceed to submission
- 3. "CONFIRM APPLICATION" option will be enabled only when all the mandatory details are filled and the entered information is validated/verified to be correct
- 4. "CANCEL" option can be used to discard the form. Though cancelled, all the entered information will be saved and made available. This form can be accessed form "In-Progress" tab in the user's landing page

|                                                           |                                                     |                                               |                                   |                         | 0.0  |
|-----------------------------------------------------------|-----------------------------------------------------|-----------------------------------------------|-----------------------------------|-------------------------|------|
| Application I                                             | Form for The FA                                     | Mars Just Pl                                  | ay Program                        | me                      |      |
|                                                           | ise confirm the details below or s                  | elect a section you would lik                 | e to edit:                        |                         |      |
| The items highlighted in RED needs your at<br>IN PROCRESS | lention as they are either incorrect or i<br>PROVED | invalid. Please action the same t             | for successful submission of      | the application form.   |      |
| SSE Wildcats FA Mars Just Play GFW                        | Programme<br>The FA Mars Just Play                  |                                               |                                   |                         |      |
| You currently don't have any in-progress applic           | ations.                                             |                                               |                                   |                         |      |
| - I Lagree to the privacy policy                          | Organiser ir                                        | formation:                                    |                                   |                         |      |
| Name<br>CheckQA Prod                                      |                                                     | Participant Entry Criteria<br>MIXED           | Disability Specific?<br>Yes       | Walking Football?<br>NO |      |
| Date Of Birth<br>17/09/1987                               |                                                     | Futsal Session<br>NO                          | Activity Type<br>Soccercise       | Minimum age<br>18       |      |
| Contact Details<br>ganirmal123@hotmail.com                |                                                     | Maximum age<br>29                             | Max. number of participants<br>16 | £3.00 €                 | 1    |
| 95231213225                                               |                                                     | Start Date<br>01 / 01 / 2019                  | End Date<br>01 / 01 / 2020        |                         | ,    |
| Office Address<br>SS00RT 180 Prittlewell Chase            | s                                                   | Please select the days of the TUESDAY, WEDNES | ne week when the programm         | ne is to conducted.     | ,    |
| For                                                       |                                                     |                                               |                                   | Powere<br>Coon          | d by |

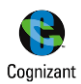

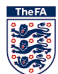

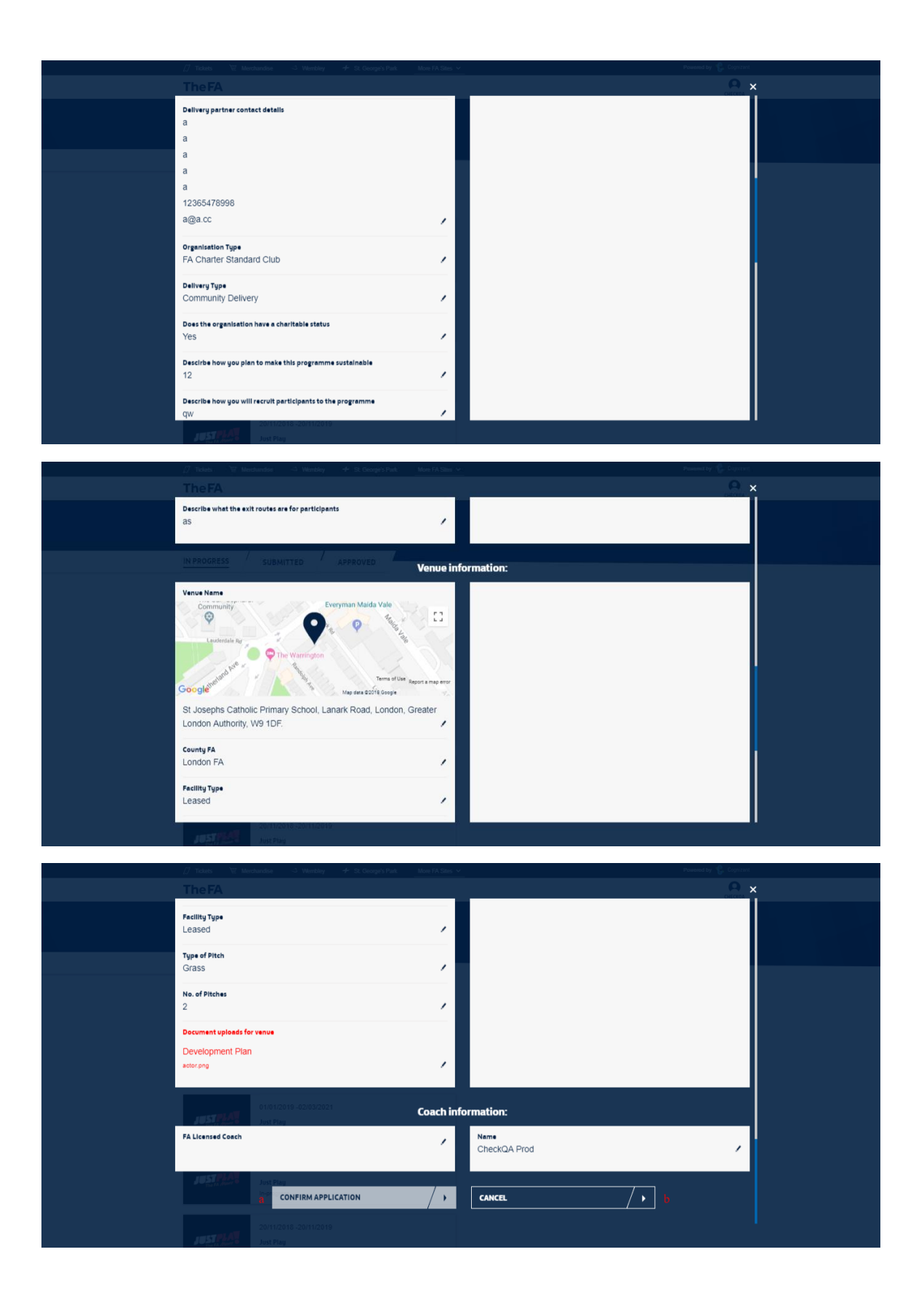

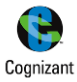

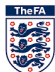

| 🎵 Tickets 🛛 🗑 Merchandise 🗠 Wembley 🔶 St. George's Park | More FA Sites V    | Powered by 🧲 Cognizant                |
|---------------------------------------------------------|--------------------|---------------------------------------|
|                                                         |                    |                                       |
| 1                                                       | /                  |                                       |
| Document uploads for venue                              |                    |                                       |
| Public Liability Insurance                              |                    |                                       |
| actor.png                                               |                    |                                       |
| Health & Safety Policy                                  |                    |                                       |
| Found Opportunition Policy                              |                    |                                       |
| actor.png                                               | /                  |                                       |
|                                                         |                    |                                       |
|                                                         |                    |                                       |
| APPLYNOW                                                | Coach information: |                                       |
| FA Licensed Coach                                       | Name               |                                       |
| CheckQA Prod                                            | CheckQA Prod       | · · · · · · · · · · · · · · · · · · · |
| 17/09/1987<br>assimal 23@botmail.com                    |                    |                                       |
| 05231213225                                             | /                  |                                       |
|                                                         |                    |                                       |
| Contact Us Privat CONFIRM APPLICATION                   | > Serve cancel     | / • b                                 |
|                                                         |                    |                                       |

## m. Submission Confirmation Screen

The confirmation screen provides details of the Programme Application that was submitted successfully.

Input fields in this screen are,

- a) Option to "GO TO MY APPLICATIONS"
- b) Option to "APPLY FOR ANOTHER PROGRAMME"

#### Note:

- 1. The Programme Details available in this screen are
  - a. Programme Logo
  - b. Start Date & End Date
  - c. Programme Name
  - d. Venue
  - e. Application Status
- 2. The status of the application will be "Submitted" and this form will be available in the respective tab in the user's landing page
- 3. Once submitted, the form cannot be edited by the user
- 4. "GO TO MY APPLICATIONS" will navigate the user to the landing page
- 5. "APPLY FOR ANOTHER PROGRAMME" will initiate the Application process for another Programme

| 🖉 Tickets 🛛 Merchandise 🗠 Wembley          | + St. George's Park More FA Sites ~                          | Powered by 😭 Cognizant |
|--------------------------------------------|--------------------------------------------------------------|------------------------|
| TheFA                                      |                                                              |                        |
| YOUR APPLICATIO                            | Your application form for The FA<br>Mars Just Play Programme |                        |
| IN PROGRESS SUBMITTED                      | Programme has been successiony                               |                        |
| SSE Wildcats FA Mars Just Play GF          | 01/01/2019 - 01/01/2020<br>The FA Mars Just Play Programme   |                        |
| You currently don't have any in-progress a | School Application Status: Submitted                         |                        |
| APPLY NOW                                  | GO TO MY APPLICATIONS                                        |                        |
|                                            | APPLY FOR ANOTHER PROGRAMME                                  |                        |
| y o                                        |                                                              |                        |

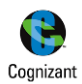

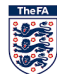

# 3. Support Contact Details

The FA Administrator can be reached at,

E-MailID: Andy Dyke <u>Andy.Dyke@thefa.com</u>; Rupert Webster <Rupert.Webster@thefa.com>

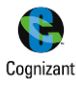

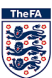